# Anleitung: Festlegen der Reihenfolge der Vorträge in ConfTool

Schritt 1: Loggen Sie sich ein: https://www.conftool.com/dgskongress2025/

# Schritt 2: Übersichtsseite: Ganz unten auf der Seite klicken Sie auf "Sitzungen"

| TRANSITIONEN<br>DEUTSCHE GESELLS                                                 | 42. KONGRESS<br>CHAFT FÜR SOZIOLOGIE                 | Contraction of the second second second second second second second second second second second second second s |
|----------------------------------------------------------------------------------|------------------------------------------------------|----------------------------------------------------------------------------------------------------|
|                                                                                  | 22 – 26 SEPTEMBER 2025                               | 24 MESZ Anne Walter V IC Logout                                                                                 |
| Willkommen, Anne Walter<br>Sie sind eingeloggt unter dem Kontonamen walter.      |                                                      |                                                                                                    |
| Als Vorsitzende/Vorsitzender des F                                               | Programmkomitees haben Sie Zugriff auf a             | lle Beiträge und Gutachten:                                                                                     |
| Zugewiesen zu den folgenden Beitrags<br>• Plenum 1: ›Transitionc: Begriffsklärun | s <b>typen / Tracks:</b><br>Igen und Theoriekonzepte |                                                                                                    |

## 1 Beiträge und Gutachten verwalten

Zugriff auf die eingereichten Beiträge, die Gutachter:innen und die abgegebenen Bewertungen.

Schnellzugriff: Beiträge, Gutachter:innen, Gutachtenergebnisse, Endversionen Sitzungen

# Schritt 3: Klicken Sie auf den Titel Ihrer Veranstaltung

#### Sitzungen anzeigen und bearbeiten

Weitere Funktionen 🗸

Überblick und Details für die Sitzungen dieser Veranstaltung. Diese Seite kann als Vorlage für die Web-Seiten der Veranstaltung dienen, für eine CD / einen USB-Stick oder zum Ausdrucken. Bitte beachten Sie, dass diese Seite für normale Benutzer.innen nicht zugänglich ist. Diese haben nur Zugriff auf die Seite "Veranstaltungsprogramm anzeigen".

Zugewiesen zu den folgenden Beitragstypen / Tracks: Plenum 1: >Transition<: Begriffsklärungen und Theoriekonzepte

| Sitzungen bearbeiten                                                                             | 🖓 Präsentationen zeigen |  | Seite auf Datenträger<br>speichern | 🖨 Druckansicht |  |  |  |
|--------------------------------------------------------------------------------------------------|-------------------------|--|------------------------------------|----------------|--|--|--|
| Filtere nach Beitragstyp / Track Plenum 1: >Transition:: Begriffsklärungen und Theoriekonzepte v |                         |  |                                    |                |  |  |  |
| Nach Thema filtern Alle anzeigen: Keine Einschränkung nach Themen v                              |                         |  |                                    |                |  |  |  |
| Sitzungsübersicht                                                                                |                         |  |                                    |                |  |  |  |
| Datum: Dienstag, 23.09.2025                                                                      |                         |  |                                    |                |  |  |  |
| 9:00 - 12:00 Plenum 1:  Transition : Begriffsklärungen und Theoriekonzepte                       |                         |  |                                    |                |  |  |  |
|                                                                                                  |                         |  |                                    |                |  |  |  |

# Schritt 4: Klicken Sie auf "Sitzung bearbeiten"

## Sitzungen anzeigen und bearbeiten

Überblick und Details für die Sitzungen dieser Veranstaltung. Diese Seite kann als Vorlage für die Web-Seiten der Veranstaltung dienen, für eine CD / einen USB-Stick oder zum Ausdrucken.

Bitte beachten Sie, dass diese Seite für normale Benutzer:innen nicht zugänglich ist. Diese haben nur Zugriff auf die Seite "Veranstaltungsprogramm anzeigen". Zugewiesen zu den folgenden Beitragstypen / Tracks: Plenum 1: ›Transitionc: Begriffsklärungen und Theoriekonzepte

| Sitzungen<br>bearbeiten | Präsentationen<br>ausblenden | Wicht-<br>zugewiesene<br>Präsentationen<br>anzeigen | Zurückgezogene<br>Einreichungen<br>ausblenden | Tusammen-<br>fassungen anzeigen | 😂 Metadaten<br>anzeigen | لم Seite auf<br>Datenträger<br>speichern | Druckansicht |  |
|-------------------------|------------------------------|-----------------------------------------------------|-----------------------------------------------|---------------------------------|-------------------------|------------------------------------------|--------------|--|
| Sitzungsübersicht       |                              |                                                     |                                               |                                 |                         |                                          |              |  |
| Sitzung                 |                              |                                                     |                                               |                                 |                         |                                          |              |  |

Plenum 1: >Transition<: Begriffsklärungen und Theoriekonzepte Zeit: Dienstag, 23.09.2025: 9:00 - 12:00

# Schritt 5: Nun können Sie die Reihenfolge der Vorträge festlegen.

# Sitzungen anzeigen und bearbeiten

Weitere Funktionen 🗸

Weitere Funktionen 🗸

Überblick und Details für die Sitzungen dieser Veranstaltung. Diese Seite kann als Vorlage für die Web-Seiten der Veranstaltung dienen, für eine Stick oder zum Ausdrucken.

Bitte beachten Sie, dass diese Seite für normale Benutzer:innen nicht zugänglich ist. Diese haben nur Zugriff auf die Seite "Veranstaltungspro-

| Eearbeitungsmodus aus                                                                                                    | Präsentationen<br>ausblenden                                                                                                    | Nicht-<br>zugewiesene<br>Präsentationen<br>anzeigen | Zurückgezogene<br>Einreichungen<br>ausblenden | S Zusammen-<br>fassungen anzeigen | S Metadaten anzeigen | A Seite auf<br>Datenträger<br>speichern |  |  |
|----------------------------------------------------------------------------------------------------|----------------------------------------------------------------------------------------------------|-----------------------------------------------------|-----------------------------------------------|-----------------------------------|----------------------|-----------------------------------------|--|--|
| Sitzungsübersicht                                                                                                    |                                                                                                    |                                                     |                                               |                                   |                      |                                         |  |  |
| Sitzung<br>(Sitzung bearbeiten, ID: 611)<br>Plenum 1: >Transition<: Begriffsklärungen und Theoriekonzepte<br>Zeit: Dienstag, 23.09.2025: 9:00 - 12:00<br>Chair der Sitzung: Franka Schäfer, Uni Siegen / FemUni Hagen           |                                                                                                    |                                                     |                                               |                                   |                      |                                         |  |  |
| Chair der Sitzung: Robert Seyfert, Christian-Albrechts-Universität zu Kiel<br>Sitzungsthemen: Meine Vortragssprache ist Deutsch.<br>Präsentationen                                                                              |                                                                                                    |                                                     |                                               |                                   |                      |                                         |  |  |
| Ple1 v<br>1 v<br>Akzeptiert v                                                                                                    | <ul> <li>(Beitrag bearbeiten, ID: 472)</li> <li>Intransitive Transitionen. Überlegungen zu einer relationalen Begriffsbildung</li> <li>André Armbruster</li> <li>Universität Duisburg-Essen, Deutschland</li> </ul>                                                                                                    |                                                     |                                               |                                   |                      |                                         |  |  |
| Ple1       (Beitrag bearbeiten, ID: 349)         2       Transitionen und sozialer Wandel: eine theoretische Begriffsanalyse         Urike Schuerkens       Urike Schuerkens         Université Rennes 2, LIRIS EA 7481, France |                                                                                                    |                                                     |                                               |                                   |                      |                                         |  |  |
| Ple1 v<br>3 v<br>Akzeptiert v                                                                                                    | Image: Sector Sector |                                                     |                                               |                                   |                      |                                         |  |  |
| Ple1 v<br>4 v<br>Akzeptiert v                                                                                                    | Image: state in the state in the state  |                                                     |                                               |                                   | t)differenzierung    |                                         |  |  |

Bei Problemen und Fragen melden Sie sich bitte unter <u>dgskongress@uni-due.de</u>.